# 崇仁醫護管理專科學校在校學生選課教戰攻略

### ●專科一年級學生不需選課 ●延修生請參閱延修生選課須知 ●請勿將自已之帳密交予他人代為操作

### ▲選課前

→進學校首頁最新消息查看【選課公告】→記下自己年級的各階段【選課時間】

### ▲選課開始

- 第一階段:本科選修(每學期寒假約1月底、暑假約7月底)
  - →進學校首頁選在校生頁面→若期末教學評量未填者須先上網補填完畢(選課期間系統有開放)→點選學生事務下方之選課伺服器一/二/三/四(任選一)進入→點選【選修選課】→開始選課→選課完成後回到在校生頁面→點選學生事務下方之教務行政e系統→點【選課系統】→點【列印選課單】→印出PDF檔存查(截圖之資料不可做為申訴依據)→選課成功→登出 (無法選課可能原因:
  - 1. 評量未填--請先補填後方能選課
  - 2. 帳密錯誤--請電洽資訊組#260、261、262
  - 3. 本階段選課時間已過--無法登入,只能於第二階段補選。

## 第二階段:本科補、加、退選課;未通過學分隨班下修選課(約每學期開學第2週)

### 1. 不需調班修課者

 →於規定【選課時間】內進入首頁之在校生頁面→點選學生事務下方之選課伺服器一/二/三/四(任選一)進入→點選 【選修加退選】或【隨堂修】→開始選課→選課完成後回到在校生頁面→點選學生事務下方之教務行政e系統→點【選 課系統】→點【列印選課單】→印出PDF檔存查(截圖之資料不可做為申訴依據)→選課成功→登出

#### 2. 申請調班修課者(隨班修課程與原班級課程衝堂限在校最後一年之學生)

 →於規定【選課時間】時間前進入課務組學生下載專區→下載【人工加退選課程申請書】填寫並<u>核章完畢</u>→親送課務 組查核→核可後進入首頁之在校生頁面→點選學生事務下方之選課伺服器一/二/三/四(任選一)進入→點選【選修加 退選】或【隨堂修】→開始選課→選課完成後回到在校生頁面→點選學生事務下方之教務行政e系統→點【選課系統】
→點【列印選課單】→印出PDF檔存查(截圖之資料不可做為申訴依據)→選課成功→登出

### 第三階段:跨科選修、選修加選(約每學期開學第2週之星期四中午12:40)

→於規定時間前進入課務組學生下載專區→下載【人工加退選課程申請書】填寫並<u>核章完畢</u>→選課當日中午親至大林/課務組(嘉義/圖書館)排隊審查→隔日上網查詢結果→申請成功者即開始上課